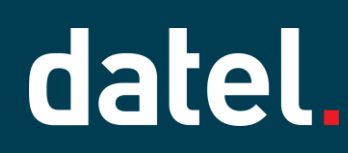

#### Allocating Credits – AR & AP

#### Sage Intacct Help Sheet

From time to time, you may need to allocate a credit note or a payment on account Advance that was posted prior to the invoice.

#### 1. Accounts Receivable

For allocating advances or credit notes the process is the same. In this example an advance was posted in February for  $\pounds$ 1320.

| 7 | Advanc    | es                  |                      |                |                |                   |                    |             |                                                                     |              |        |               | Add D         | one Export ~       |
|---|-----------|---------------------|----------------------|----------------|----------------|-------------------|--------------------|-------------|---------------------------------------------------------------------|--------------|--------|---------------|---------------|--------------------|
| , | All 👻 Mar | nage views 🕶 📃 I    | nclude top-level tra | ansaction Adv  | vanced filters | Clear all filters |                    |             |                                                                     |              |        |               |               |                    |
|   |           |                     |                      |                |                |                   |                    |             |                                                                     |              |        |               |               | (1 - 1 of 1)       |
|   |           | Customer name       | Pay method           | Receipt date 🔺 | Payment date   | Txn curr          | Transaction amount | Base amount | Summary                                                             | Posting date | State  | Total applied | Left to apply |                    |
| l | Edit View | Datel Test Customer | Record transfer      | 29/02/2024     | 29/02/2024     | GBP               | £1,320.00          | £1,320.00   | Advances(Bank-540 - Deposits) - 540: 2024/03/28 11:58:56:8959 Batch | 29/02/2024   | Posted | £0.00         | £1,320.00     | Apply more Reverse |

This will be used to allocate to the two invoices posted in March.

| AR :  | ales invoices            |                              |            |                      |                    |             |        | Turn on lists beta interface Print or email Add De | elete Done Import (       | Export ~           |
|-------|--------------------------|------------------------------|------------|----------------------|--------------------|-------------|--------|----------------------------------------------------|---------------------------|--------------------|
| All 🗸 | Manage views • Advance   | ed filters Clear all filters |            |                      |                    |             |        |                                                    |                           |                    |
|       |                          |                              |            |                      |                    |             |        |                                                    |                           | (1 - 10 of 10)     |
|       | Customer name            | AR sales invoice number      | Date 🔺     | Transaction currency | Transaction amount | Base amount | State  | Summary title                                      |                           | Delete             |
|       |                          |                              |            |                      |                    |             |        |                                                    |                           |                    |
| Edit  | View Datel Test Customer | ARSI000018                   | 05/03/2024 | GBP                  | £1,200.00          | £1,200.00   | Posted | Invoices - 540: 2024/03/05 16:40:52:5000 Batch     | Apply payment Print or em | ail <u>Reverse</u> |
| Edit  | View Datel Test Customer | ARSI000017                   | 05/03/2024 | GBP                  | £120.00            | £120.00     | Posted | Invoices - 540: 2024/03/05 16:29:36:8986 Batch     | Apply payment Print or em | ail <u>Reverse</u> |

Navigate to Accounts Receivable, All, Receive Payments New!n and click on Add.

| *         | Accounts Receivable | ~ |                           |   |
|-----------|---------------------|---|---------------------------|---|
| AR sale   | Dashboards          | > | All Setup                 |   |
|           | Company             | > |                           |   |
| All 🔻 Man | Taxes               | > | ⊕ Customers               |   |
|           | Accounts Receivable | > | ④ AR sales invoices       |   |
|           | Accounts Payable    | > | Print or email            | • |
|           | General Ledger      | > | Receive a payment         |   |
| Edit View | Reports             | > | ⊕ Receive payments - New! |   |

Although no receipt will be posted to the bank you **must** choose a bank, ensure the Amount Received is **0.00**. Click on Show AR sales invoices.

| ≡ Receive payment            |               |                                  |                           |
|------------------------------|---------------|----------------------------------|---------------------------|
| ✓ Payment information        |               |                                  |                           |
| Customer *                   | Account type  | Account *                        | AR sales invoice currency |
| C100015Datel Test Customer v | Bank ~        | 540 - DepositsBarclays Bank(GBP) | GBP v                     |
| Payment method *             | Reference no. | Payment currency                 |                           |
| Record transfer ~            |               | GBP                              |                           |
| Amount received (GBP)        |               |                                  |                           |
| 0.00                         |               |                                  |                           |
| Show AR sales invoices       |               |                                  |                           |

Tick the required invoices and click on Add & Close.

| ~                                                                                                    | ARSI000018    | Datel Test Customer | C100015 | <br>             | 05/03/2024 | 29/02/2024 | GBP | 1,200.00  | 1,200.00           |
|----------------------------------------------------------------------------------------------------|---------------|---------------------|---------|------------------|------------|------------|-----|-----------|--------------------|
|                                                                                                    | IN0568        | Datel Test Customer | C100015 | <br>             | 29/02/2024 | 30/03/2024 | GBP | 120.00    | 120.00             |
|                                                                                                    | <u>SI0107</u> | Datel Test Customer | C100015 | <br>             | 05/02/2024 | 30/03/2024 | GBP | 6,650.00  | 6,650.00           |
| <ul> <li>Image: A set of the set of the</li></ul> | ARSI000017    | Datel Test Customer | C100015 | <br>OP12351/4584 | 05/03/2024 | 04/04/2024 | GBP | 120.00    | 120.00             |
| Total                                                                                                    |               |                     |         |                  |            |            |     | 30,540.00 | 30,540.00          |
|                                                                                                    |               |                     |         |                  |            |            |     |           |                    |
|                                                                                                    |               |                     |         |                  |            |            |     |           |                    |
|                                                                                                    |               |                     |         |                  |            |            |     |           |                    |
|                                                                                                    |               |                     |         |                  |            |            |     |           |                    |
|                                                                                                    |               |                     |         |                  |            |            |     |           |                    |
|                                                                                                    |               |                     |         |                  |            |            |     |           |                    |
|                                                                                                    |               |                     |         |                  |            |            |     |           |                    |
|                                                                                                    |               |                     |         |                  |            |            |     | (Add      | Add & close Cancel |
|                                                                                                    |               |                     |         |                  |            |            |     |           |                    |

If there are multiple credits available, click on **Credits available** hyperlink against the first invoice to make the correct selection.

| ~  | AR sales invoice                                                                                                    | s selected for payme | ent |                 |                  |  |  |  |          |  |          |              |     |  |  |
|----|----------------------------------------------------------------------------------------------------|----------------------|-----|-----------------|------------------|--|--|--|----------|--|----------|--------------|-----|--|--|
| Au | to-apply ON: Discou                                                                                                    | nts, Payment         |     |                 |                  |  |  |  |          |  |          |              |     |  |  |
| C  | Customer balance 12,870.00 GBP Amount received Credits applied Total payment applied Amount available to apply Amount overpaid Discounts applied 0.00                                                                                                    |                      |     |                 |                  |  |  |  |          |  |          |              |     |  |  |
|    | Select AR sales invoices                                                                                                    |                      |     |                 |                  |  |  |  |          |  |          |              |     |  |  |
|    | AR sales<br>invoice key<br>Customer<br>AR sales<br>invoice key<br>Customer<br>Ar amount<br>Credits available<br>Credits to apply<br>Credits to apply<br>Credits to apply<br>discount<br>Apply<br>discount<br>Amount due<br>Payment amount<br>Outstanding amount<br>Line details |                      |     |                 |                  |  |  |  |          |  |          |              |     |  |  |
| 1  | ARSI000017                                                                                                    | Datel Test Customer  | GBP | 120.00          | <u>17,670.00</u> |  |  |  | 120.00   |  | 120.00   | Line details | + 🛍 |  |  |
| 2  | ARSI000018                                                                                                    | Datel Test Customer  | GBP | <u>1,200.00</u> | <u>17,670.00</u> |  |  |  | 1,200.00 |  | 1,200.00 | Line details | + 🗎 |  |  |
| з  | 3                                                                                                    |                      |     |                 | 0.00             |  |  |  |          |  | 0.00     |              | +   |  |  |
|    | Total                                                                                                    |                      |     | 1,320.00        |                  |  |  |  | 1,320.00 |  | 1,320.00 |              |     |  |  |

This will provide the details of the credits that can be allocated to this invoice.

| Cr  | edit de           | tails                |                                 |                                     |                                              |                                  |                                      |                      |          |                    |                   | Save Cancel      |
|-----|-------------------|----------------------|---------------------------------|-------------------------------------|----------------------------------------------|----------------------------------|--------------------------------------|----------------------|----------|--------------------|-------------------|------------------|
| AF  | ales inv<br>ARSIC | oice number<br>00017 | Customer<br>Datel Test Customer | AR sales invoice date<br>05/03/2024 | AR sales invoice due<br>amount<br>120.00 GBP | Credits availabl<br>17670.00 GBF | e Credits to app<br>0.00 GBP         | bly                  |          |                    |                   |                  |
| Ite | ems select        | ed 0                 |                                 |                                     |                                              |                                  |                                      |                      |          |                    |                   |                  |
|     |                   | Transaction n        | 0.                              | Credit type                         | Date                                         |                                  | Reference AR sales<br>invoice number | Description          | Currency | Transaction amount | Credits available | Credits to apply |
|     |                   |                      |                                 |                                     |                                              | <b></b>                          |                                      |                      |          |                    |                   |                  |
| 1   |                   | Deposit for w        | vorks undertaken                | Advance                             | 01/01/2023                                   |                                  |                                      |                      | GBP      | 15,150.00          | 15,150.00         | 0.00             |
| 2   |                   | Deposit for S        | ervices                         | Advance                             | 29/02/2024                                   |                                  |                                      | Deposit for Services | GBP      | 1,320.00           | 1,320.00          | 0.00             |
| 3   |                   | View details         |                                 | Overpayment                         | 23/05/2022                                   |                                  |                                      |                      | GBP      | 1,200.00           | 1,200.00          | 0.00             |
|     | Total             |                      |                                 |                                     |                                              |                                  |                                      |                      |          | 17,670.00          | 17,670.00         | 0.00             |

Select the credit and ensure the Credits to apply total matches the value you want to allocate to the invoice (details of the invoice can be found at the top of this screen). Overtype as required and click on **Save**.

| A | R sales ir<br>ARS                | voice number<br>000017 | Customer<br>Datel Test Customer | AR sales invoice date<br>05/03/2024 | AR sale:<br>a<br>120 | es invoice due<br>amount<br>0.00 GBP | Credits availab<br>17550.00 GB | P | Credits to appl<br>120.00 GBP | у                    |          |                    |                   |                  |
|---|----------------------------------|------------------------|---------------------------------|-------------------------------------|----------------------|--------------------------------------|--------------------------------|---|-------------------------------|----------------------|----------|--------------------|-------------------|------------------|
| 1 | tems selected 1                  |                        |                                 |                                     |                      |                                      |                                |   |                               |                      |          |                    |                   |                  |
|   | - v Transaction no. Credit type  |                        |                                 |                                     |                      | Date                                 |                                |   | ence AR sales<br>ce number    | Description          | Currency | Transaction amount | Credits available | Credits to apply |
|   |                                  |                        |                                 |                                     |                      |                                      |                                |   |                               |                      | ×        |                    |                   |                  |
| 1 |                                  | Deposit for w          | orks undertaken                 | Advance                             | 01                   | 01/01/2023                           |                                |   |                               |                      | GBP      | 15,150.00          | 15,150.00         | 0.00             |
| 2 | Deposit for Services     Advance |                        |                                 |                                     | 29                   | 29/02/2024                           |                                |   |                               | Deposit for Services | GBP      | 1,320.00           | 1,200.00          | 120.00           |
| 3 | View details Overpayment 23/05/2 |                        |                                 |                                     |                      |                                      |                                |   |                               |                      | GBP      | 1,200.00           | 1,200.00          | 0.00             |
|   | Total                            |                        |                                 |                                     |                      |                                      |                                |   |                               |                      |          | 17,670.00          | 17,550.00         | 120.00           |

This will update the sales invoice line with the applied credit value and the Payment amount will be empty.

| ~ <b>/</b> | R sales invoices        | selected for paymen | t               |               |                     |                  |                       |                   |                 |                |                    |                 |          |
|------------|-------------------------|---------------------|-----------------|---------------|---------------------|------------------|-----------------------|-------------------|-----------------|----------------|--------------------|-----------------|----------|
| Auto       | apply ON: Discour       | nts, Payment        |                 |               |                     |                  |                       |                   |                 |                |                    |                 |          |
| Cı         | stomer balance          | 12,870.00 GBP A     | mount rec       | eived C       | redits applied 120. | 00 Total payment | applied               | Amount            | available to ap | ply Amount ov  | erpaid Discount    | ts applied 0.00 | J        |
|            |                         |                     |                 |               |                     |                  |                       |                   |                 |                |                    | Select AR sales | invoices |
|            | AR sales<br>invoice key | Customer            | Txn<br>currency | Txn amount    | Credits available   | Credits to apply | Discount<br>available | Apply<br>discount | Amount due      | Payment amount | Outstanding amount | Line details    |          |
| 1          | ARSI000017              | Datel Test Customer | GBP             | <u>120.00</u> | <u>17,550.00</u>    | 120.00           |                       |                   | 120.00          |                | 0.00               | Line details    | + 🗊      |

Repeat the exercise for any other invoices that require a credit to be applied, ensuring there is **no** payment amount.

| ~   | AR sales invoice                                                                                                    | s selected for payme | int             |               |                     |                    |                       |                   |                    |                |                    |                |     |  |  |
|-----|----------------------------------------------------------------------------------------------------|----------------------|-----------------|---------------|---------------------|--------------------|-----------------------|-------------------|--------------------|----------------|--------------------|----------------|-----|--|--|
| Aut | o-apply ON: Discou                                                                                                    | nts, Payment         |                 |               |                     |                    |                       |                   |                    |                |                    |                |     |  |  |
| С   | ustomer balance                                                                                                    | 12,870.00 GBP        | Amount rece     | ived Cr       | edits applied 1,320 | 0.00 Total payment | t applied             | Amoun             | it available to ap | oply Amount ov | verpaid Discount   | ts applied 0.0 | 0   |  |  |
|     | (Select AR seles invoices)                                                                                                    |                      |                 |               |                     |                    |                       |                   |                    |                |                    |                |     |  |  |
|     | AR sales<br>invoice key                                                                                                    | Customer             | Txn<br>currency | Txn amount    | Credits available   | Credits to apply   | Discount<br>available | Apply<br>discount | Amount due         | Payment amount | Outstanding amount | Line details   |     |  |  |
| 1   | ARSI000017                                                                                                    | Datel Test Customer  | GBP             | <u>120.00</u> | 16,350.00           | 120.00             |                       |                   | 120.00             |                | 0.00               | Line details   | + 🛍 |  |  |
| 2   | ARS1000018         Date! Test Customer         GBP         1.200.00         1.200.00          1.200.00         0.00         Line details         + |                      |                 |               |                     |                    |                       |                   |                    |                |                    |                |     |  |  |
| 3   | + ··· 000 ··· · · · · · · · · · · · · ·                                                                                                    |                      |                 |               |                     |                    |                       |                   |                    |                |                    |                |     |  |  |
|     | Total                                                                                                    |                      |                 | 1,320.00      |                     | 1,320.00           |                       |                   | 1,320.00           |                | 0.00               |                |     |  |  |

Pay careful attention to the date received and payment date in the Additional Information section.

This needs to be either today, or the date of the earliest invoice otherwise this will cause an imbalance between AR and the GL. Enter a Payment Memo and/or attachment as required.

| ✓ Additional information |   |                |   |              |            |     |
|--------------------------|---|----------------|---|--------------|------------|-----|
| Date received *          |   | Payment date * |   | Payment memo | Attachment |     |
| 28/03/2024               | i | 28/03/2024     | Ē |              |            | ~ Ø |

Click on the Post & new drop down and select Post.

In Posted Payments there will be a 0.00 value payment.

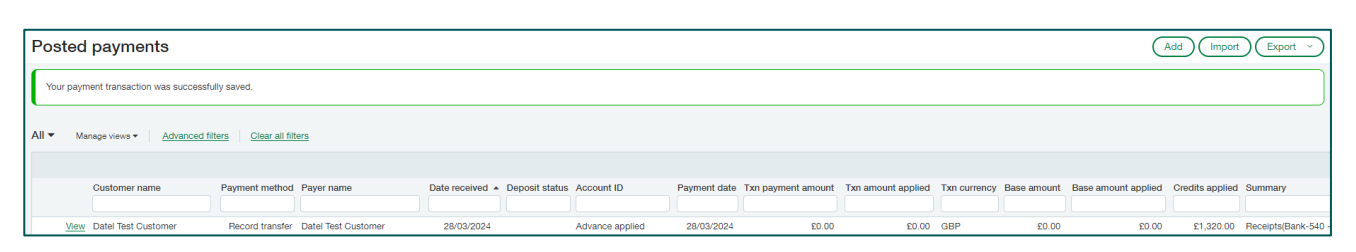

In Advances the advance will show as being fully applied.

| Posted payments                                          |                        |                     |              |                    |                    |                  |          | C                   | Add Import      | Export ~            |
|----------------------------------------------------------|------------------------|---------------------|--------------|--------------------|--------------------|------------------|----------|---------------------|-----------------|---------------------|
| Your payment transaction was successfully saved.         |                        |                     |              |                    |                    |                  |          |                     |                 |                     |
| All  Manage views  Advanced filters Clear all filters    |                        |                     |              |                    |                    |                  |          |                     |                 |                     |
|                                                          |                        |                     |              |                    |                    |                  |          |                     |                 |                     |
| Customer name Payment method Payer name                  | Date received  Deposit | t status Account ID | Payment date | Txn payment amount | Txn amount applied | Txn currency Bas | e amount | Base amount applied | Credits applied | Summary             |
| View Datel Test Customer Record transfer Datel Test Cust | mer 28/03/2024         | Advance applied     | 28/03/2024   | £0.00              | £0.00              | GBP              | 20.03    | 20.00               | £1,320.00       | Receipts(Bank-540 - |

The invoices for March will show as being paid.

| AR sal    | es invoices                                         |                         |            |                      |                    |             |       | Turn on lists beta interface Print or email Add | Delete Done Import Expe | ort 🕥    |  |  |  |  |  |
|-----------|-----------------------------------------------------|-------------------------|------------|----------------------|--------------------|-------------|-------|-------------------------------------------------|-------------------------|----------|--|--|--|--|--|
| All ▼ M   | V Manage views * Advanced filters Clear all filters |                         |            |                      |                    |             |       |                                                 |                         |          |  |  |  |  |  |
|           |                                                     |                         |            |                      |                    |             |       |                                                 | (1 - 1                  | 1 of 11) |  |  |  |  |  |
|           | Customer name                                       | AR sales invoice number | Date 🔺     | Transaction currency | Transaction amount | Base amount | State | Summary title                                   |                         | Delete   |  |  |  |  |  |
|           |                                                     |                         |            |                      |                    |             |       |                                                 |                         |          |  |  |  |  |  |
| Edit View | Datel Test Customer                                 | ARSI000018              | 05/03/2024 | GBP                  | £1,200.00          | £1,200.00   | Paid  | Invoices - 540: 2024/03/05 16:40:52:5000 Batch  | Print or email          | Reverse  |  |  |  |  |  |
| Edit View | Datel Test Customer                                 | ARSI000017              | 05/03/2024 | GBP                  | £120.00            | £120.00     | Paid  | Invoices - 540: 2024/03/05 16:29:36:8986 Batch  | Print or email          | Reverse  |  |  |  |  |  |

#### 1.1. Accounts Payable

For allocating advances or credit notes the process is the same. In this example an advance was posted in February for  $\pounds 1200$ .

| AP ac   | lvances                                                                        |                 |              |                 |              |                  |                            |               |                     |                                                                        | Add Do        | ne Export   |  |  |  |
|---------|--------------------------------------------------------------------------------|-----------------|--------------|-----------------|--------------|------------------|----------------------------|---------------|---------------------|------------------------------------------------------------------------|---------------|-------------|--|--|--|
| Nothing | Athing selected  Manage views  Manage views  Athing selected  Advanced filters |                 |              |                 |              |                  |                            |               |                     |                                                                        |               |             |  |  |  |
|         |                                                                                |                 |              |                 |              |                  |                            |               |                     |                                                                        |               | (1 - 18     |  |  |  |
|         | Supplier II                                                                    | O Supplier name | State        | Payment method  | Advance date | Payment currency | Payment transaction amount | Base currency | Base payment amount | Summary title                                                          | Total applied | Advance due |  |  |  |
| Vi      | ew S100019                                                                     | John Smith      | Advance paid | Record transfer | 29/02/2024   | GBP              | £1,200.00                  | GBP           | £1,200.00           | Advances(Bank-540 - GBP NatWest) - 540: 2024/03/28 12:21:18:3397 Batch | £0.00         | £1,200.00   |  |  |  |

This will be used to allocate to the invoice posted in March.

| 1 | AP pure   | chase invoices                                                                  |                            |            |                      |                    |             |        | (Add) (Delete) (Done)                                      | Impo | rt) Ex  | port ~     |  |  |  |  |
|---|-----------|---------------------------------------------------------------------------------|----------------------------|------------|----------------------|--------------------|-------------|--------|------------------------------------------------------------|------|---------|------------|--|--|--|--|
| 4 | All 🔻 Ma  | Manage views • Include top-level transaction Advanced filters Clear all filters |                            |            |                      |                    |             |        |                                                            |      |         |            |  |  |  |  |
|   |           |                                                                                 |                            |            |                      |                    |             |        |                                                            |      | (1 - 11 | (3 of 113) |  |  |  |  |
|   |           | Supplier name                                                                   | AP purchase invoice number | Date 🔺     | Transaction currency | Transaction amount | Base amount | State  | Summary title                                              |      |         | Delete     |  |  |  |  |
|   |           |                                                                                 |                            |            |                      |                    |             |        |                                                            |      |         |            |  |  |  |  |
|   | Edit View | John Smith                                                                      | 101/05032024               | 05/03/2024 | GBP                  | £1,200.00          | £1,200.00   | Posted | AP purchase invoices - 540: 2024/03/28 12:22:39:4987 Batch | Pay  | Print   |            |  |  |  |  |

Navigate to Accounts Payable, All, Pay AP purchase invoices.

| Accounts Payable    | ~ |                              |
|---------------------|---|------------------------------|
|                     |   |                              |
| Dashboards          | > | All Setup                    |
| Company             | > |                              |
| Taxes               | > | Suppliers                    |
| Accounts Receivable | > | Approve suppliers            |
| Accounts Payable    | > |                              |
| General Ledger      | > | Approve AP purchase invoices |
| Reports             | > | Pay AP purchase invoices     |

Make your selections, ensuring the **Set payment date to** is either today or the date of the invoice.

| Pay AP purchase invoices - UK [                | Durham                                                                     |                                     |                                                                                                    |                     |                                                      | Add to outbox          | x Pay now Ou                                                 | tbox payments: 0                                          | More actions ~                                                      |
|------------------------------------------------|----------------------------------------------------------------------------|-------------------------------------|----------------------------------------------------------------------------------------------------|---------------------|------------------------------------------------------|------------------------|--------------------------------------------------------------|-----------------------------------------------------------|---------------------------------------------------------------------|
| Filter by:                                     | r <u>Tips and tricks on filtering</u>                                      |                                     |                                                                                                    |                     |                                                      |                        |                                                              | Apply                                                     | filter Clear filter                                                 |
| Due date range                                 |                                                                            | Supplier range<br>S100019John Smith | ~ [S                                                                                                    | \$100019John Smith  | ~                                                    | Credit date range      |                                                              |                                                           |                                                                     |
| Payment method Record transfer                 | AP purchase invoice currency *<br>GBP<br>Set payment date to<br>28/03/2024 |                                     | Payment request method <b>6</b><br>Use supplier preference<br>Send payment notifications<br>ExtUser[Datei]moody<br>Jayne Moody<br>ayne moody@datelgroup.com | o from O            | Bank *<br>540 - GBP NatWestNa<br>Use base currency b | ttWest<br>banks to pay | Bank balance     Selected Af     Adjusted ba     No. of AP p | e<br>purchase invoice<br>nk balance<br>urchase invoices s | GBP (15,983.31)<br>s total GBP 0.00<br>GBP (15,983.31)<br>elected 0 |
| Items selected 0 (Apply credits) Clear credits | Clear payment amount                                                       |                                     |                                                                                                    |                     |                                                      |                        |                                                              |                                                           |                                                                     |
| Supplier AP purchase invoice no. Total         | AP purchase invoice date                                                   | Due date Currency                   | Amount due F                                                                                                    | Payment date Prefer | ed payment method                                    | Credits available      | Credits to apply<br>0.00                                     | Discounts                                                 | Amount to pay<br>0.00                                               |

Although no payment will be posted to the bank you **must** choose a bank, click on Apply Filter.

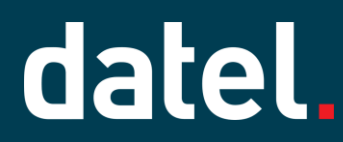

The invoice(s) will be displayed with the amount of Credits available.

| Ite | tems selected 0 (Apply credits) (Dear payment amount) |                   |                         |                          |            |          |            |              |                          |                   |                  |             |               |              |
|-----|-------------------------------------------------------|-------------------|-------------------------|--------------------------|------------|----------|------------|--------------|--------------------------|-------------------|------------------|-------------|---------------|--------------|
|     |                                                       | Supplier          | AP purchase invoice no. | AP purchase invoice date | Due date   | Currency | Amount due | Payment date | Preferred payment method | Credits available | Credits to apply | Discounts   | Amount to pay |              |
| 1   |                                                       | S100019John Smith | 101/05032024            | 05/03/2024               | 05/03/2024 | GBP      | 1,200.00   | 28/03/2024   |                          | 1,200.00          | 0.00             | <u>0.00</u> | 0.00          | Line details |
|     | Total 1,200.00                                        |                   |                         |                          |            |          |            |              |                          |                   |                  |             | 0.00          |              |
|     |                                                       |                   |                         |                          |            |          |            |              |                          |                   |                  |             |               |              |

If there are multiple credits available, click on **Line Details** hyperlink against the first invoice to make the correct selection.

| AP | P purchase invoice details           |                         |                         |         |        |                                |                   |                |                             |                |                        |                        |  |  |
|----|--------------------------------------|-------------------------|-------------------------|---------|--------|--------------------------------|-------------------|----------------|-----------------------------|----------------|------------------------|------------------------|--|--|
| AP | purchase inv<br>101/050320           | oice no.<br>1 <u>24</u> | Supplier<br>S100019Johr | n Smith | AP pur | rchase invoice (<br>05/03/2024 | date Due<br>05/03 | date<br>3/2024 | Credits availal<br>1,200.00 | ble Disc       | ount available<br>0.00 | Amount due<br>1,200.00 |  |  |
|    | Account                              | Departme                | nt Location             | Curre   | ency   | Amount due                     | Credits availab   | e              | Credits to apply            |                | Discounts              | Amount to pay          |  |  |
| 1  | Travel                               | Admin                   | UK Durham               | GBP     |        | 1,000.00                       | 1,200.0           | 0              | 0.00                        | Credit details | 0.00                   | 0.00                   |  |  |
| 2  | 2 VAT Inputs Admin UK Durham GBP 200 |                         |                         |         | 200.00 | 1,200.0                        | 0                 | 0.00           | Credit details              | 0.00           | 0.00                   |                        |  |  |
|    | Total                                |                         |                         |         |        | 1,200.00                       |                   |                | 0.00                        |                | 0.00                   | 0.00                   |  |  |
|    |                                      |                         |                         |         |        |                                |                   |                |                             |                |                        |                        |  |  |

Then click on **Credit Details** hyperlink. This will show the credits available to be applied.

| A | pply c | redit       |                  |          |             |                       |            |           | Apply credit Save                    |          |                   |                  |  |  |  |  |  |  |  |  |  |  |  |
|---|--------|-------------|------------------|----------|-------------|-----------------------|------------|-----------|--------------------------------------|----------|-------------------|------------------|--|--|--|--|--|--|--|--|--|--|--|
|   |        | Credit type | Reference number | Line no. | Credit date | Account               | Department | Location  | Reference AP purchase invoice number | Amount   | Credits available | Credits to apply |  |  |  |  |  |  |  |  |  |  |  |
|   | I 🗌    | Advance     | View details     | 1        | 29/02/2024  | 20100Accounts Payable | Admin      | UK Durham | -                                    | 1,200.00 | 1,200.00          | 0.00             |  |  |  |  |  |  |  |  |  |  |  |
|   | Total  | Total 0.00  |                  |          |             |                       |            |           |                                      |          |                   |                  |  |  |  |  |  |  |  |  |  |  |  |

Enter the value of the credit to apply, note if the invoice has VAT there will be multiple lines to apply a value to.

| Apply credit |     |             |                  |          |             |                       |            |           |                                      |          |                   |                  |  |  |
|--------------|-----|-------------|------------------|----------|-------------|-----------------------|------------|-----------|--------------------------------------|----------|-------------------|------------------|--|--|
|              |     | Credit type | Reference number | Line no. | Credit date | Account               | Department | Location  | Reference AP purchase involce number | Amount   | Credits available | Credits to apply |  |  |
| 1            | 1   | Advance     | View details     | 1        | 29/02/2024  | 20100Accounts Payable | Admin      | UK Durham |                                      | 1,200.00 | 0.00              | 1,000.00         |  |  |
| To           | tal |             |                  |          |             |                       |            |           |                                      |          |                   | 1,000.00         |  |  |

Click on Save and repeat for any other lines on the invoice.

Once all the credits have been applied, ensure the Amount to pay is 0.00.

| ٩P | purchase                                                                                               | e invoid | e de | etails    |       |      |            |      |                  |             |                        |          |        |                        |                        |
|----|----------------------------------------------------------------------------------------------------|----------|------|-----------|-------|------|------------|------|------------------|-------------|------------------------|----------|--------|------------------------|------------------------|
| AP | AP purchase invoice no. Supplier AP purchase invoi<br><u>101/05032024</u> S100019John Smith 05/03/2024 |          |      |           |       |      |            | date | Due d<br>05/03/2 | ate<br>2024 | Credits availa<br>0.00 | ble      | Disco  | ount available<br>0.00 | Amount due<br>1,200.00 |
|    | Account                                                                                                | Departm  | ent  | Location  | Curre | ency | Amount due | Cre  | dits available   |             | Credits to apply       |          |        | Discounts              | Amount to pay          |
| 1  | Travel                                                                                                 | Admin    |      | UK Durham | GBP   |      | 1,000.00   |      | 0.00             |             | 1,000.00               | Credit d | etails | 0.00                   | 0.00                   |
| 2  | VAT Inputs                                                                                             | Admin    |      | UK Durham | GBP   |      | 200.00     |      | 0.00             |             | 200.00                 | Credit d | etails | 0.00                   | 0.00                   |
|    | Total                                                                                                  |          |      |           |       |      | 1,200.00   |      |                  |             | 1,200.00               |          |        | 0.00                   | 0.00                   |

Click on Save.

When you have returned to the Pay AP purchase invoices screen, again ensure the Amount to pay is **0.00**.

| L  |                                                                                                    |                   |                         |                          |            |          |            |              |                          |                   |                  |           |               |              |  |
|----|----------------------------------------------------------------------------------------------------|-------------------|-------------------------|--------------------------|------------|----------|------------|--------------|--------------------------|-------------------|------------------|-----------|---------------|--------------|--|
| Ŀ  |                                                                                                    |                   |                         |                          |            |          |            |              |                          |                   |                  |           |               |              |  |
| It | ns selected 1 (App) credits) (Dear programment emount)                                                                                                    |                   |                         |                          |            |          |            |              |                          |                   |                  |           |               |              |  |
|    |                                                                                                    | Supplier          | AP purchase invoice no. | AP purchase invoice date | Due date   | Currency | Amount due | Payment date | Preferred payment method | Credits available | Credits to apply | Discounts | Amount to pay |              |  |
| 1  | <ul> <li>Image: A set of the set of the</li></ul> | S100019John Smith | 101/05032024            | 05/03/2024               | 05/03/2024 | GBP      | 1,200.00   | 28/03/2024   |                          | 0.00              | 1,200.00         | 0.00      | 0.00          | Line details |  |
|    | Total                                                                                                    |                   |                         |                          |            |          | 1,200.00   |              |                          |                   | 1,200.00         |           | 0.00          |              |  |
|    |                                                                                                    |                   |                         |                          |            |          |            |              |                          |                   |                  |           |               |              |  |

Click on either Add to outbox or Pay now, this would be the usual selection made when paying suppliers.

Add more details and click on Save.

The Advance will show as being applied.

| AP a    | dvances                                                                         | ;             |               |                 |              |                  |                            |               |                     |                                                                        | Add           | Done Export |  |  |  |
|---------|---------------------------------------------------------------------------------|---------------|---------------|-----------------|--------------|------------------|----------------------------|---------------|---------------------|------------------------------------------------------------------------|---------------|-------------|--|--|--|
| lothing | thing selected  Manage views  Manage views  Clear all filters Clear all filters |               |               |                 |              |                  |                            |               |                     |                                                                        |               |             |  |  |  |
|         |                                                                                 |               |               |                 |              |                  |                            |               |                     |                                                                        |               | (1 - 18 c   |  |  |  |
|         | Supplier ID                                                                     | Supplier name | State         | Payment method  | Advance date | Payment currency | Payment transaction amount | Base currency | Base payment amount | Summary title                                                          | Total applied | Advance due |  |  |  |
| V       | w S100019                                                                       | John Smith    | Fully applied | Record transfer | 29/02/2024   | GBP              | £1,200.00                  | GBP           | £1,200.00           | Advances/Bank-540 - GBP NatWest) - 540: 2024/03/28 12:21:18:3397 Batch | £1.200.00     | 20.00       |  |  |  |

The invoice(s) will show as being paid.

| AP purchase invoices                                                                  |                 |                            |            |                      |                    |             |       | Add Delete Done (                                          | Import | Export v    |
|---------------------------------------------------------------------------------------|-----------------|----------------------------|------------|----------------------|--------------------|-------------|-------|------------------------------------------------------------|--------|-------------|
| All V Manage views V Include top-level transaction Advanced filters Clear all filters |                 |                            |            |                      |                    |             |       |                                                            |        |             |
|                                                                                       |                 |                            |            |                      |                    |             |       |                                                            | (1 -   | 113 of 113) |
|                                                                                       | Supplier name   | AP purchase invoice number | Date -     | Transaction currency | Transaction amount | Base amount | State | Summary title                                              |        | Delete      |
| Edit                                                                                  | View John Smith | 101/05032024               | 05/03/2024 | GBP                  | £1,200.00          | £1,200.00   | Paid  | AP purchase invoices - 540; 2024/03/28 12:22:39:4987 Batch | Print  | Reverse     |